## 一、选手报名

#### 1、微信用户

在微信中搜索小程序"华夏璇音活动报名平台"小程序,打开后用微信登陆

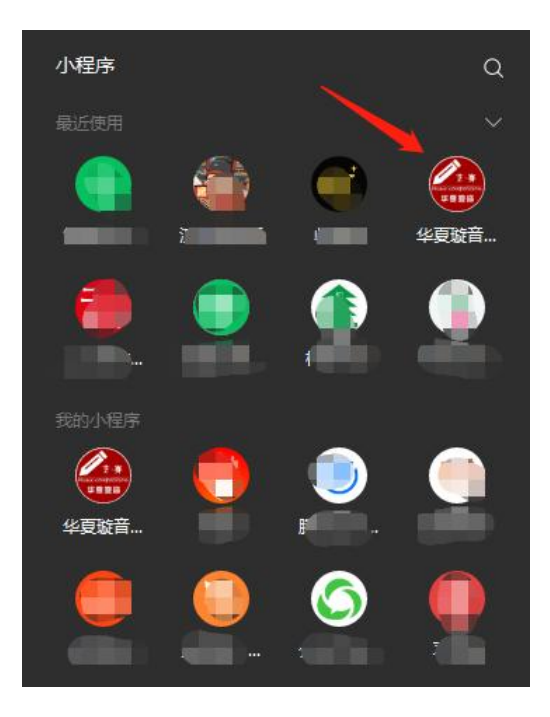

### 2、海外选手及非微信用户

登陆网址: https://mc.cn-imc.com/h5

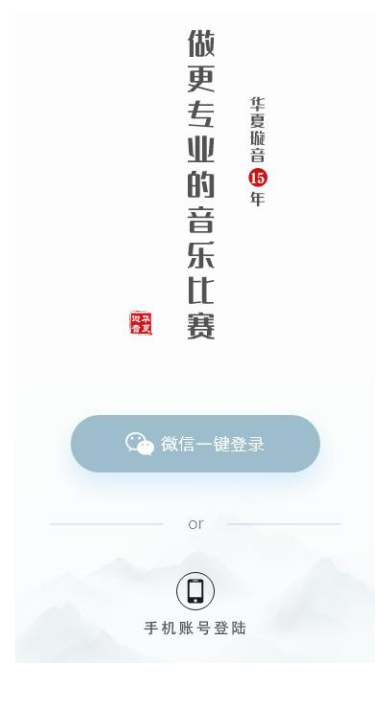

点击"**手机账号登陆"** 

| 密码登录 手机登录 |           |
|-----------|-----------|
| 请输入用户名或邮箱 |           |
| 请输入登录密码   | ©         |
| 记住我?      | 没有账号? 去注册 |

#### 点击"没有账号,去注册"

## 欢迎注册账号

| 请输入用户名 |        |  |
|--------|--------|--|
| 请输入密码  | ۲      |  |
| 确认密码   | 6      |  |
| 请输入邮箱  |        |  |
| 请输入验证码 | 2 dtha |  |
| 注册     |        |  |

输入用户名、密码、邮箱、验证码后点击"注册",即可注册完成,并跳转到登陆页面。

| 密码登录 手机登录 |           |  |
|-----------|-----------|--|
| 清输入用户名或邮箱 |           |  |
| 請輸入登录密码   | ٢         |  |
| ── 记住我?   | 没有账号? 去注册 |  |
| 登录        |           |  |

在密码登录页面中,填写您刚刚注册的邮箱(名用户名)、密码,点击"登录"即可登 陆成功。

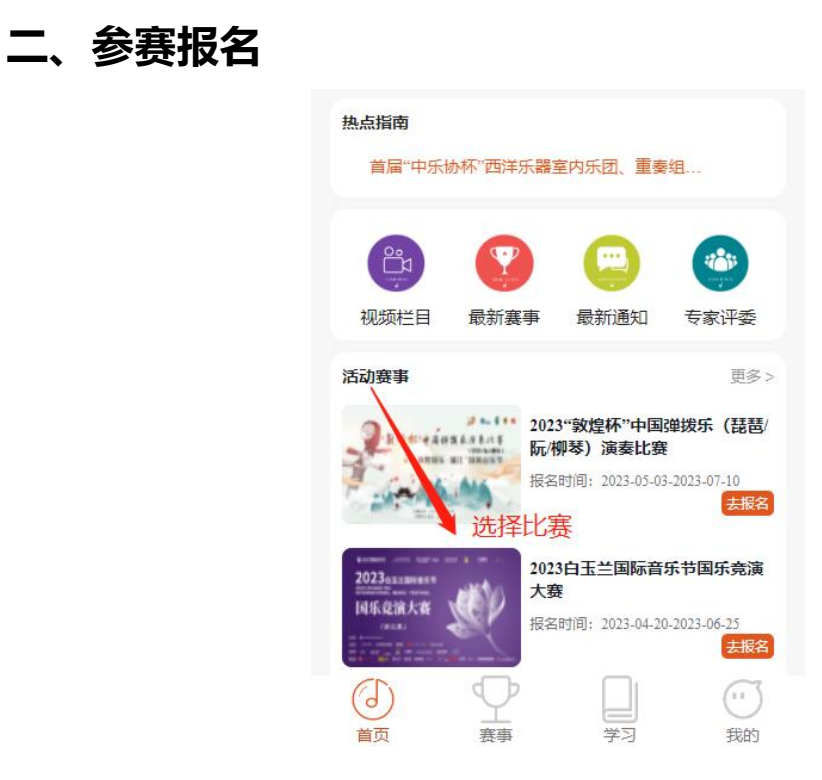

#### 登陆成功后,在首页点击您要参加的比赛即可进入报名页面

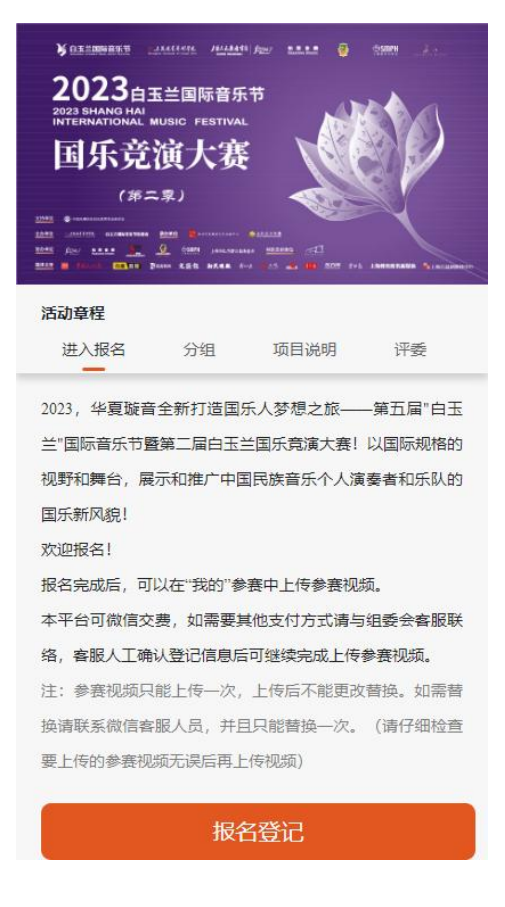

点击此比赛最下方"报名登记"

| 活动章程                                         |
|----------------------------------------------|
| 进入报名 分组 项目说明 评委                              |
| 2     选择报名类型     x       1     个人独奏     团体重奏 |
|                                              |
|                                              |
| 欢迎报名!                                        |
| 报名完成后,可以在"我的"参赛中上传参赛视频。                      |
| 本平台可微信交费,如需要其他支付方式请与组委会客服联                   |
| 络,客服人工确认登记信息后可继续完成上传参赛视频。                    |
| 注:参赛视频只能上传一次,上传后不能更改替换。如需替                   |
| 换请联系微信客服人员,并且只能替换一次。(请仔细检查                   |
| 要上传的参赛视频无误后再上传视频)                            |
| 报名登记                                         |

点击您要参加的类型是"个人独奏"或"团体重奏"

| ¥ azzme      |                                                                                                    |
|--------------|----------------------------------------------------------------------------------------------------|
| 2023 SHAI    | 3<br>白玉兰国际音乐节<br>NG HAI MUSIC FESTIVAL                                                                                                    |
| 国牙           | 、  竞演大赛                                                                                                    |
|              | (第二束)                                                                                                    |
| 22223 C      |                                                                                                    |
| 1045 And 144 | - 2. (. 1997) Internation (. 1997) (. 197) (. 1980) (. 1980) (. 19 |
| 报名登证         | 1                                                                                                    |
|              |                                                                                                    |
| <u> </u> 基区* |                                                                                                    |
| 请选择          |                                                                                                    |
| 分组*          |                                                                                                    |
| 请选择          |                                                                                                    |
| 项目*          |                                                                                                    |
| 请选择          |                                                                                                    |
| 其它乐器         | 项目                                                                                                    |
| 选项中没有        | 的"其它乐器"清填写                                                                                                    |
| 请输入          |                                                                                                    |
| -            |                                                                                                    |
|              | 坦太据夕                                                                                                    |
|              | JEXJKU                                                                                                    |

填写相关的参赛信息后,点击页面下方的"提交报名"即可

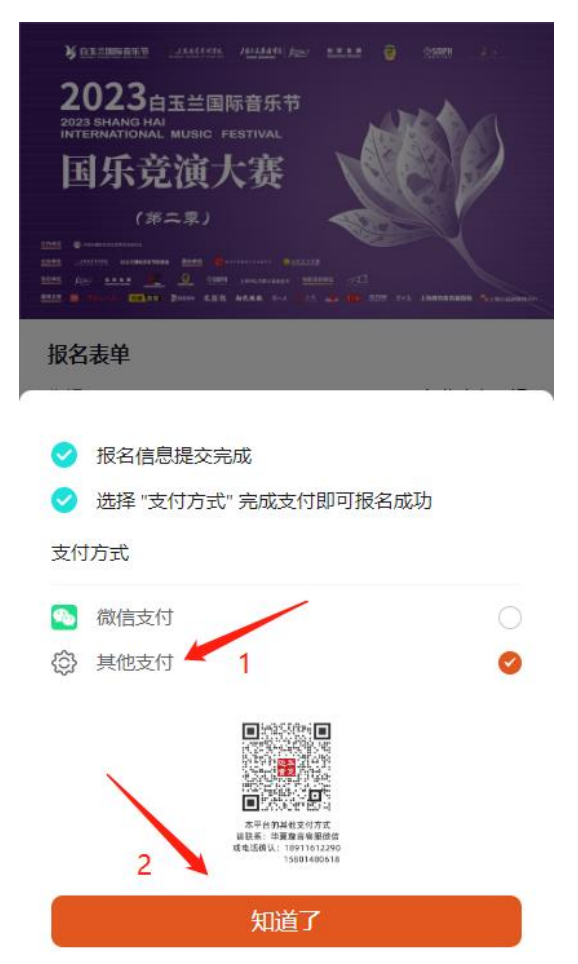

提交报名后会弹出交费信息页面,系统默认微信交费,并可直接在线交费。

如果微信交费不成功或需要其他支付方式,请在弹出的页面勾选"**其他支付"**方式后, 点击页面下方的"**知道了**"

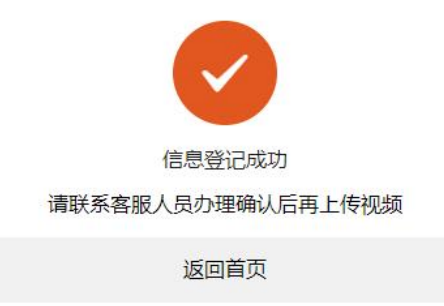

弹出"信息登记成功"页面,说明您的报名参赛信息已成功报名,请及时与客服人员联系并确认后尽快上传参赛视频,并点击"返回首页"。

# 三、视频上传

|       | 100 J |         | 10 |
|-------|-------|---------|----|
| /     | 录     |         | >  |
| ① 观看历 | 吏     |         | >  |
| 🖸 退出  |       |         | >  |
|       | 查看报名和 | 」上传视频入口 | I  |
| J     | Ŷ     |         | Ċ  |

报名成功后,在首页的最下方点击"我的"即可查看报名信息并上传参赛视频

| …<br>我的订单<br>查看; | 日<br>我的参赛<br>和上传视频2 |
|------------------|---------------------|
| 🕞 我的视频 🔸         | >                   |
| 各个人信息            | 已上传视频这里看,           |
| 🗄 缴费记录           | >                   |
| ① 观看历史           | >                   |
| ☑ 退出             | >                   |
|                  |                     |

若上传视频,请点击"我的参赛",会进入到您报名的参赛信息页面

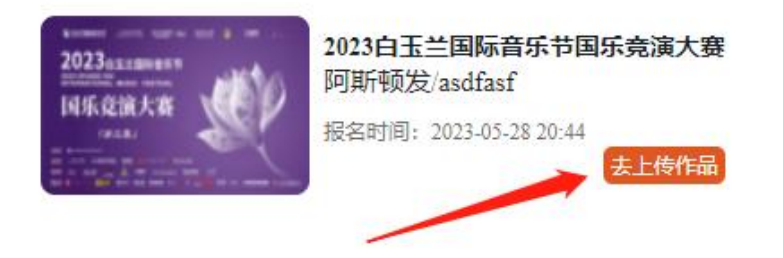

点击"**去上传作品**"即可上传参赛视频,在上传参赛作品时请不要操作其它事情,等待视频上传完成(上传视频时间长短视您的当地网络情况),视频文件若很大请用第三方软件

压缩后再上传,视频尽量控制在500兆左右大小。

## 四、查看参赛视频

| 武的订单     查看和上传视线 | 日<br>我的参赛<br>顶2 |
|------------------|-----------------|
| ◎ 我的视频           | >               |
| △ 个人信息           | 视频这里看,          |
| 劉费记录             | >               |
| ① 观看历史           | >               |
| □ 退出             | >               |

视频上传完成后,点击"我的视频"查看您的参赛视频。

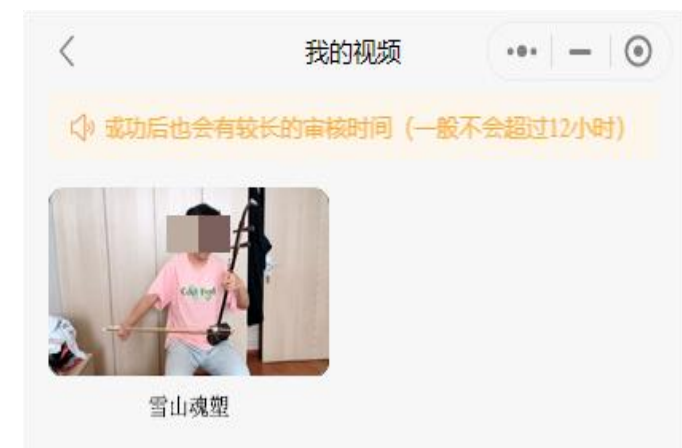

刚刚上传完的视频需要客服进行人工审核,请耐心等待,一般不会超过 12 小时,点击视频进行播放,如果看到自己的视频播放出现卡顿、声画不同步、有声音没有图像或有图像没有声音这些情况,请及时与客服联系重新上传参赛视频。

若视频播放没有问题,请耐心等待此赛段的评审,请及时关注"官方网站"、"华夏璇 音"公众号发布的通知信息。